## **AdvOPD Invoicing – Official Court Reporters**

Updated 12/2022

## **Table of Contents**

| Creating and Submitting Invoices                       | . 1 |
|--------------------------------------------------------|-----|
| Viewing Invoices (approved, paid, rejected, submitted) | . 4 |

## **Creating and Submitting Invoices**

1. After logging into the AdvOPD Contractor and Vendor Portal, **click the 'Generate Invoice (claim)**' from the top navigation bar:

|                                                                                                    | ancing Advocacy                                              | Home                                 | View My Cases                                                                                                    | Generate In                                                              | voice (Claim)                                     | ) View Invo                     | oices (Claims) |   |
|----------------------------------------------------------------------------------------------------|--------------------------------------------------------------|--------------------------------------|----------------------------------------------------------------------------------------------------|--------------------------------------------------------------------------|---------------------------------------------------|---------------------------------|----------------|---|
|                                                                                                    |                                                              |                                      |                                                                                                    |                                                                          |                                                   |                                 |                |   |
|                                                                                                    | Select Month                                                 | of Service,                          | Year, and Invoice G                                                                                               | Group for In                                                             | ivoice Ger                                        | neration                        |                |   |
| Select the                                                                                                    | e Month of Service                                           |                                      |                                                                                                    |                                                                          | Year                                              |                                 |                |   |
| Novem                                                                                                    | ber                                                          |                                      |                                                                                                    |                                                                          | ÷ 2022                                            |                                 |                |   |
| Invoice G                                                                                                    | iroup                                                        |                                      |                                                                                                    |                                                                          |                                                   |                                 |                |   |
| Divisior                                                                                                    | 1 2                                                          |                                      |                                                                                                    |                                                                          | ÷                                                 |                                 |                |   |
| TOU are br                                                                                                    |                                                              | tt invoico                           |                                                                                                    |                                                                          |                                                   |                                 |                |   |
|                                                                                                    | OPD<br>Advocacy Home                                         | tt invoice.<br>View My Ca            | ses Generate Invoice (Cla                                                                                         | aim) View                                                                | Invoices (Claims                                  | ) More 🗸                        |                |   |
| Advancing<br>Invoice<br>INV-00                                                                                                    | OLITEINA                                                     | tt invoice.<br><sub>View My Ca</sub> | ses Generate Invoice (Cla                                                                                         | aim) View + Follow                                                       | Invoices (Claims)<br>New Line Item                | ) More 🗸<br>Submit For Approval | Printable View | • |
| Contraction of the second second seco | D115179<br>Status<br>New                                     | Owner                                | ses Generate Invoice (Cla<br>Invoice Date - Month<br>November                                                     | sim) View<br>+ Follow<br>Invoice Group<br>Division 2                     | Invoices (Claims)<br>New Line Item                | ) More 🗸                        | Printable View | • |
| Contractions of the second second sec | D115179<br>Status<br>New<br>Owner                            | tt invoice.<br>View My Ca<br>Owner   | ses Generate Invoice (Cla<br>Invoice Date - Month<br>November<br>Line Items Approvals C                           | sim) View<br>+ Follow<br>Invoice Group<br>Division 2<br>hatter Filing C  | Invoices (Claims)<br>New Line Item<br>p<br>abinet | ) More V<br>Submit For Approval | Printable View | • |
| Contractions of the second second sec | D115179<br>Status<br>New<br>Owner<br>Invoice G<br>Division 2 | Owner                                | ses Generate Invoice (Cla<br>Invoice Date - Month<br>November<br>Line Items Approvals C<br>Invoice Line Items (0) | aim) View<br>+ Follow<br>Invoice Group<br>Division 2<br>thatter Filing C | Invoices (Claims)<br>New Line Item<br>p<br>ablnet | ) More V<br>Submit For Approval | Printable View | • |
| Contractions of the second second sec | D115179<br>Status<br>New<br>Owner<br>Invoice G<br>Division : | Owner                                | ses Generate Invoice (Cla<br>Invoice Date - Month<br>November<br>Line Items Approvals C<br>Invoice Line Items (0) | aim) View<br>+ Follow<br>Invoice Group<br>Division 2<br>hatter Filling C | Invoices (Claims)<br>New Line Item<br>p<br>abinet | ) More V<br>Submit For Approval | Printable View | Y |

2. To add work to the draft invoice, you now simply press New Line Item

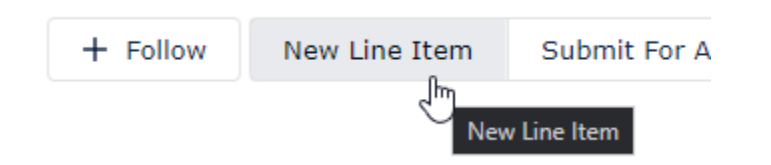

3. Pressing New Line Item will bring you to this screen. Input Official Court Transcript and the relevant date of service completion and then press Next.

|   |        |          |          |           |          | Ne  | w Li | ne Item          |  |
|---|--------|----------|----------|-----------|----------|-----|------|------------------|--|
|   | * What | t type o | of servi | ice is th | nis for? |     |      |                  |  |
|   | Offic  | ial Cou  | rt Trai  | nscript   |          |     |      | *                |  |
|   | * Date | of Ser   | vice 🕻   | )         |          |     |      |                  |  |
|   | Nov    | 30, 20   | )22      |           |          |     | 苗    |                  |  |
|   | •      | Ν        | loveml   | ber       | Þ        | 202 | 22 🛔 | $\triangleright$ |  |
|   | Sun    | Mon      | Tue      | Wed       | Thu      | Fri | Sat  | Next             |  |
| _ | 30     | 31       | 1        | 2         | 3        | 4   | 5    | INEAL            |  |
|   | 6      | 7        | 8        | 9         | 10       | 11  | 12   |                  |  |
|   | 13     | 14       | 15       | 16        | 17       | 18  | 19   |                  |  |
|   | 20     | 21       | 22       | 23        | 24       | 25  | 26   |                  |  |
|   | 27     | 28       | 29       | 30        | 1        | 2   | 3    |                  |  |
|   | 4      | 5        | 6        | 7         | 8        | 9   | 10   |                  |  |
|   |        |          |          | Today     |          |     |      |                  |  |

4. After the prior step will have a page similar to this. Select the relevant **Budget Detail/Matter** and **scroll down**.

# New Line Item

| Details<br>* Is this a Pre-Approved Expense of<br>Pre-Approved Professional Servi<br>Other - Travel<br>Select a Pre Approval | or Other | Drag this bar down or use<br>your mouse scroll wheel<br>to continue. | * |
|----------------------------------------------------------------------------------------------------|----------|----------------------------------------------------------------------|---|
| Detail ID                                                                                                    | $\sim$   | Matter Name                                                          |   |
| BDET-00000659                                                                                                    |          | John Smith ~ DA-19-1 ~ Appeal                                        |   |

5. Once you have scrolled down past the budget details, you will reach this view. Select **Expedited** or **Non-Expedited** (whichever is appropriate) and then just put the number of original pages

produced in the **Pages** box, then the total number of copies in Number of **Additional Copies** (we have generally<sup>1</sup> eliminated the need to select first and additional, unless you are only billing for these).

If the invoice if for Division 2, this will default to three copies. If the invoice is for any other invoice group, this will default to zero.

**Important note for Official Court Transcripts:** We have automated the invoice line creation for first copy and additional copies. You now choose expedited or not, enter the number of pages and the total number of copies and we will create the appropriate invoice lines. The ONLY time you will select the options for first copy or additional copies in the table below is if you have already billed for the official transcript and are JUST providing additional copies.

| Code and Name                                    |          | ~    |
|--------------------------------------------------|----------|------|
| 62109D Official Court Transcript - Non-Expedited |          | ι    |
| 62109D Official Court Transcript - First Copy    |          | L    |
| 62109D Official Court Transcript - Expedited     |          | ţ    |
| 62109D Official Court Transcript - Add'l Copies  |          | ι    |
| <                                                |          | •    |
| S Clear Selection                                |          |      |
| ✓ Official Court Transcript                      |          |      |
| * Pages                                          |          |      |
| 10                                               |          |      |
| * Number of Additional Copies                    |          |      |
| 3                                                |          |      |
| Description                                      |          |      |
| Description                                      |          |      |
|                                                  |          |      |
|                                                  |          |      |
|                                                  | Previous | Next |

6. When you have pressed "Next" you will be back in your draft invoice and see all three-line items (original, first and subsequent copies) added. It will resemble this screenshot.

<sup>&</sup>lt;sup>1</sup> Unless you are **only** billing for copies, in which case you would add first copy and additional copy line items instead (as appropriate).

| Line | e Items Appr                        | ova           | ls Chatte                | r      | Filing Cabinet |              |                |            |      |        |     |
|------|-------------------------------------|---------------|--------------------------|--------|----------------|--------------|----------------|------------|------|--------|-----|
| 3 i  | Invoice Line<br>tems • Sorted by Ma | Iter<br>atter | ms (3)<br>• Updated a fe | ew se  | conds ago      |              |                |            |      | \$ • ( | C   |
|      | #                                   | $\sim$        | Matter ↓                 | $\sim$ | OPD Matt ∨     | Client Las ∨ | Expense V      | Total Am 🗸 | QTY  | $\sim$ | Det |
| 1    | LI-693161                           |               |                          |        |                |              | Official Court | \$2.20     | 1.00 |        | New |
| 2    | LI-693162                           |               |                          |        |                |              | Official Court | \$0.50     | 1.00 |        | New |
| 3    | LI-693163                           |               |                          |        |                |              | Official Court | \$0.50     | 2.00 |        | New |
| 4    |                                     |               |                          |        |                |              |                |            |      |        | +   |
|      |                                     |               |                          |        |                |              |                |            |      | View   | All |

7. From here, you're all set to hit **Submit for Approval**. This button will send your invoice for review and approval. Unless you hit this button, the invoice will remain in draft status.

|                             | + Follow | New Line Item | Submit For Approval | Printable View | • |
|-----------------------------|----------|---------------|---------------------|----------------|---|
| Invoice Group<br>Division 2 |          |               | Submit For App      | proval         |   |

**Important Note:** OPD has eliminated the requirement for Transcriptionists to add invoices/worksheets to the filing cabinet in each OPD Claim. So, you may submit for approval without adding these to the filing cabinet.

#### Viewing and Recalling Invoices

If you would like to view Invoices you have submitted for approval, select the **View Invoices (Claims)** option from the top menu, then use the drop down next to **My Open Invoices** on left to change to **My Submitted for Approval**. You can follow these steps to also view your rejected invoices, paid, etc.:

| $\bigotimes$ | AdvOPD             |
|--------------|--------------------|
| $\sim$       | Advancing Advocacy |

| View | N    |
|------|------|
|      |      |
|      | View |

View My Cases

Generate Invoice (Claim)

View Invoices (Claims)

Step 1 🖑

|         | Invoices<br>My Open Invoices 👻 🖈     |                     |
|---------|--------------------------------------|---------------------|
| 5 items | LIST VIEWS Step 2                    |                     |
|         | All Invoices                         | ce Date - Month 🗸 🗸 |
| 1       | My Approved Invoices                 | '                   |
| 2       | <ul> <li>My Open Invoices</li> </ul> |                     |
| 3       | My Paid Invoices                     |                     |
| 4       | My Rejected Invoices                 | nber                |
| 5       | My Submitted for Approval            | nher                |
|         | Recently Viewed                      |                     |

If you need to modify an invoice. Click on the invoice number. If the invoice is in **Submitted for Approval** and you realize you need to make an amendment, then once inside the invoice view. Press the Approvals tab and then the Recall button to unlock the invoice and recall it from the accounting queue to modify.

|                                                                                                    |                                                                    | + Follow                                                       | New Line Item                       | Submit For Approval | Printable View |
|----------------------------------------------------------------------------------------------------|--------------------------------------------------------------------|----------------------------------------------------------------|-------------------------------------|---------------------|----------------|
| Invoice Date - Month<br>December                                                                     | Invoice Group<br>Division 2                                        |                                                                |                                     |                     |                |
| Line Items Approvals                                                                                 | Chatter Filing<br>1<br>)                                           | Cabinet                                                        |                                     |                     | Recall         |
| Accounting Review<br>Date: 12/14/2022, 12:<br>Status: Pending<br>Assigned Accounting - Gro<br>Commen | Ap     Ap     22 PM     Da     Sta     Sta     Dup Approval     Co | proval Request<br>te: 12/14/<br>atus: Submit<br>signed<br>mmen | Submitted<br>2022, 12:22 PM<br>tted | •                   | Step 2         |
|                                                                                                    |                                                                    |                                                                |                                     |                     | View A         |

Input any comments you wish to enter (if you have any) and then press Next.

## Recall Approval Request

| Recalling as I forgot to add a line item. |        |      |
|-------------------------------------------|--------|------|
|                                           |        |      |
|                                           |        |      |
|                                           |        |      |
|                                           |        |      |
|                                           |        |      |
|                                           |        |      |
|                                           | Cancel | Reca |

#### The invoice is now in **New** status and can be modified before resubmission.

| Invoice<br>INV-00115178  |               |       |                                  |                             | + Follow | New Line Item | Submit For Approval Pr |
|--------------------------|---------------|-------|----------------------------------|-----------------------------|----------|---------------|------------------------|
| Total Amount<br>\$320.00 | Status<br>New | Owner | Invoice Date - Month<br>December | Invoice Group<br>Division 2 |          |               | Submit For Approval    |

If you run into any technical problems or need help please email <u>OPDOperations@mt.gov</u>